### <sup>ст</sup>PULSAR PLUS

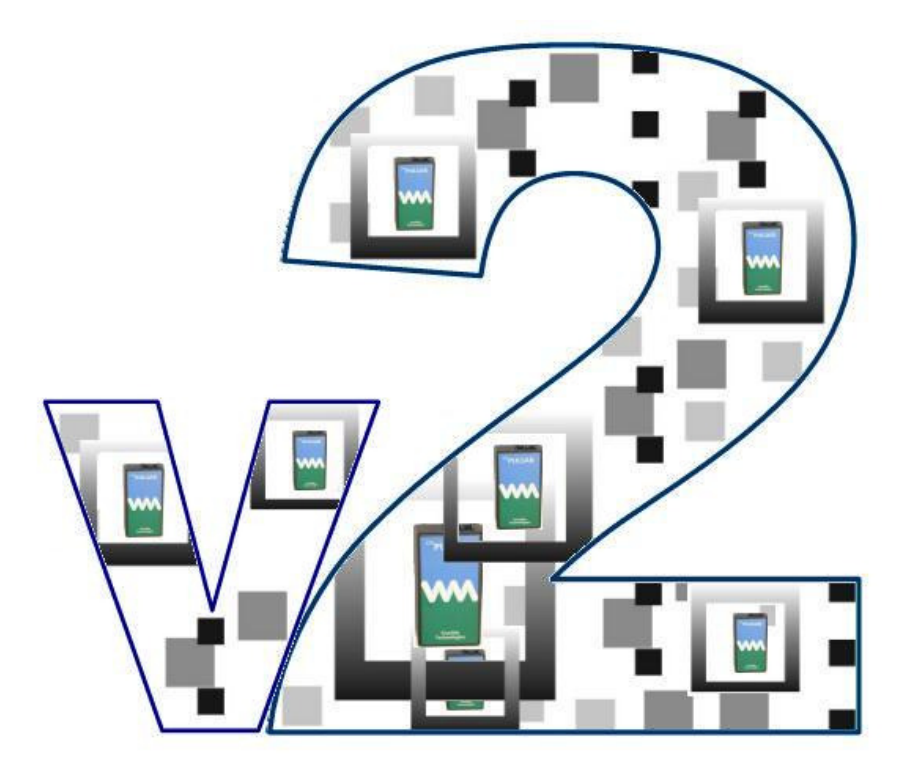

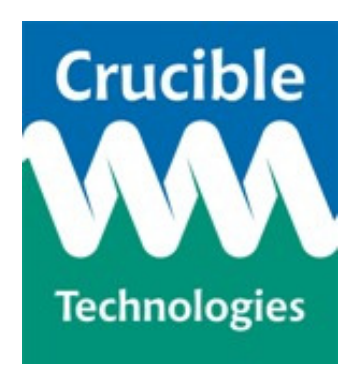

**Installation and User Guide** 

Version 2.0

#### © 2009 Crucible Technologies. All rights reserved.

Reproduction of any material, software or hardware without prior consent of Crucible Technologies is strictly forbidden.

Information in this document is subject to change without notice.

Crucible Technologies is a trading name of Tele-Products Ltd.

We cannot guarantee that the information in this document is current with the most up to date information. Please visit our website at http://www.crucible-technologies.co.uk.

#### Thank you for purchasing the <sup>CTI</sup> Pulsar Plus Version 2.

The Pulsar Plus records telephone conversations from your telephone straight to your computer. This process is termed "Computer Telephony Integration" (or CTI).

This manual contains setup and general use instructions. There is also a troubleshooting guide that will help you with any problems you may face on installation or using the software.

#### <sup>CTI</sup> Pulsar Plus Features

- 2 recording types- Automatic and Manual. Automatic recording will record all conversations on the telephone/line without user intervention. You can leave the software set to auto record and minimise it to the system tray. Manual recording means that you have to press "Start" and "Stop" on recording a conversation.
- Has 2 recording modes Telephone and Room. The "telephone" mode will record all the conversations on a telephone or telephone line. The "room" mode will use the Pulsar Plus's built-in microphone to record the conversations in the room around you.
- Can work with analogue, DECT or digital telephones.
- Has a selection of recording file options for varying quality and compression.
- Can be locked with a password so that the user cannot shut the software down.
- Records all conversations in ".wav" format, which can be universally played.

#### Hardware Guidance

- 1. <sup>CTI</sup> Pulsar Plus does not have any user-serviceable parts. Under no circumstances should the user attempt to open the unit. IF OPENED THE WARRANTY WILL BE INVALIDATED.
- 2. <sup>CTI</sup> Pulsar Plus is designed for indoor use only.

#### CONTENTS

| Installation | 7                                       |
|--------------|-----------------------------------------|
| motanation   | *************************************** |

#### Hardware Installation

| - Hardware connection methods        | 88  |
|--------------------------------------|-----|
| - Hardware connection setup method 1 | _10 |
| - Hardware connection setup method 2 | 12  |

#### **Software Installation**

| - Step 1 Windows Vista installation               | 14 |
|---------------------------------------------------|----|
| - Step 1 Windows XP (and all others) installation | 16 |
| - Step 2 Installing the Pulsar Plus software      | 18 |
| - Step 3 Setting the soundcard for Pulsar Plus    | 19 |

| Software User Guide                                                     | 23 |
|-------------------------------------------------------------------------|----|
| <ul> <li>Recording modes, starting, closing &amp; minimising</li> </ul> | 24 |
| - Main screen overview                                                  | 25 |
| - Auto recording a conversation                                         | 26 |
| - Recording level settings                                              | 26 |
| - Manual recording a conversation                                       | 27 |
| - Prompt before saving checkbox                                         | 28 |
| - Playback of recorded files                                            | 29 |
| Advanced settings                                                       | 30 |
| - Use password (Lock the software)                                      | 31 |
| - Recording quality level                                               | 32 |
| Troubleshooting Guide                                                   | 34 |
|                                                                         |    |

| 45 |
|----|
| 4  |

#### Have I Got Everything?

Please check the package contents and make sure you have all the equipment listed below. If you find you have something missing please contact us immediately.

#### Package Contents

- I. 1 x Pulsar Plus hardware unit
- II. 1 x USB to serial adaptor + USB extension lead
- III. 1 x BT socket to RJ10 lead
- IV. 1 x Serial Lead with audio jack
- V. 1 x Coiled (curly) handset cord
- VI. 1 x BT socket doubler
- VII. 1 x Pulsar Plus Version 2 install CD
- VIII. 1 x user manual
  - IX. 1 x quick install sheet

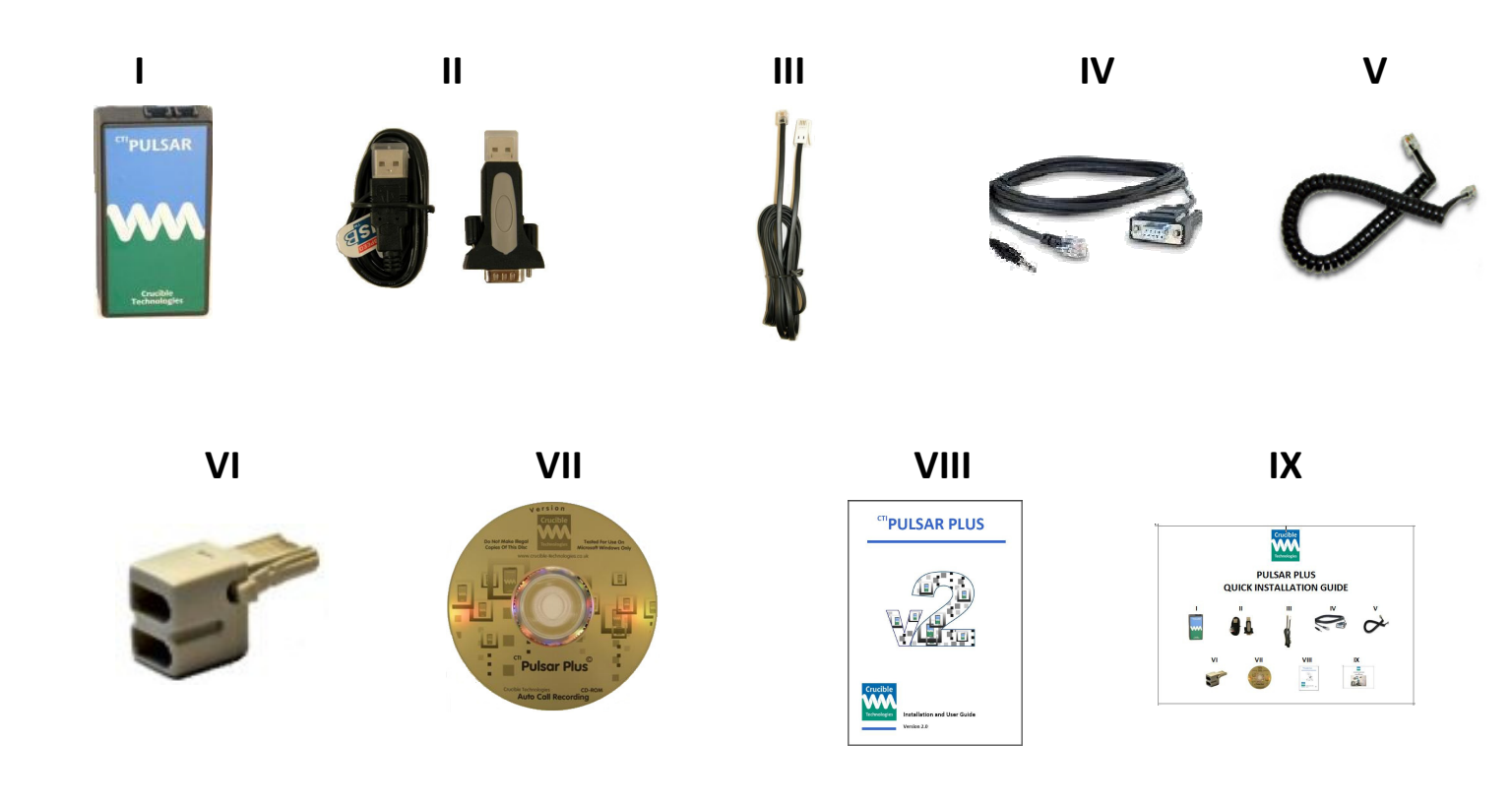

## Installation

#### **Hardware Connection Methods**

There are 2 ways to connect the Pulsar Plus unit to your telephone system.

**Method 1** - **Telephone Connection**- You can unplug the curly cord from you telephone handset and connect it to the Pulsar Plus unit and then connect the supplied lead from the Pulsar Plus unit back into the telephone.

**Method 2 - Line Connection -** You can plug the Pulsar Plus unit direct into the wall socket using the BT doubler. This setup can only be done on a standard home phone or small business phone line (POTS).

Use the chart below to decide which method you are going to use. See the next page for help on connecting using your chosen method.

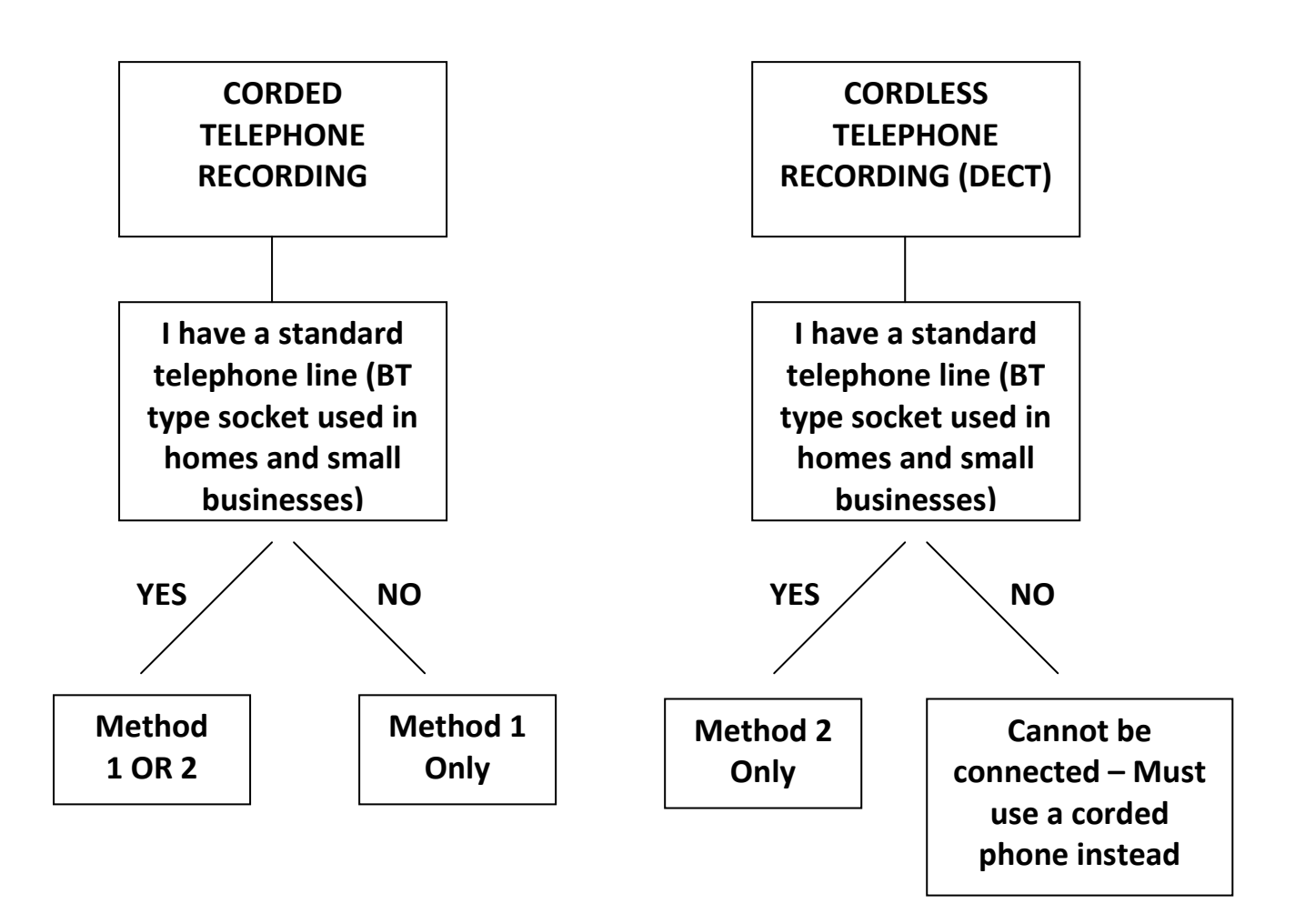

#### Notes on the Different Pulsar Plus Connection Methods

- If you use the line connection (method 2) any conversation on the line will be recorded if the software is running, e.g. if someone is speaking on extension telephone upstairs and the Pulsar Plus in connected to the main telephone wall socket downstairs it will still record this conversation.
- If you are using a business telephone connected to a business PBX then you must use the telephone connection method (Method 1).

#### Hardware Connection Setup

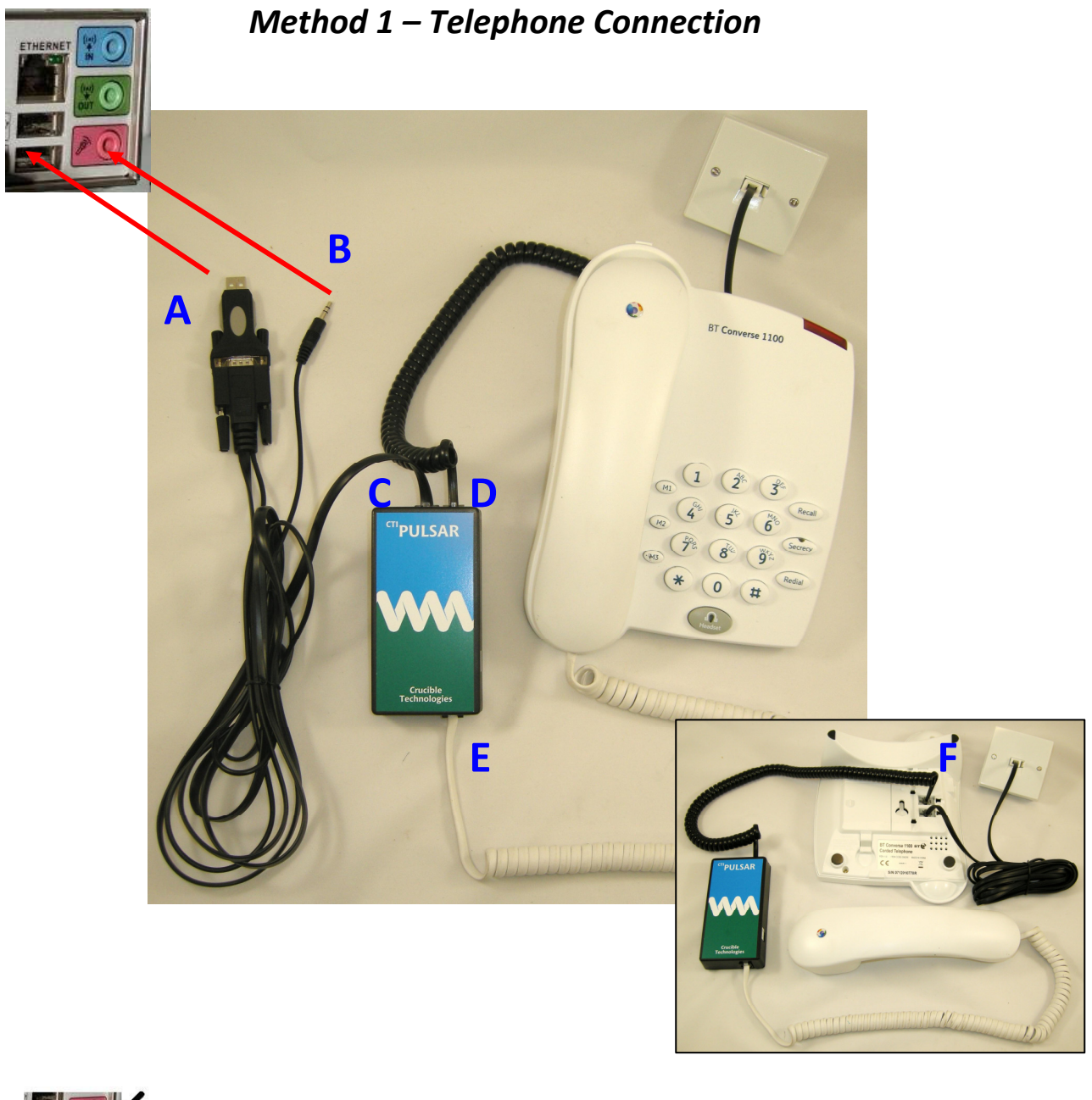

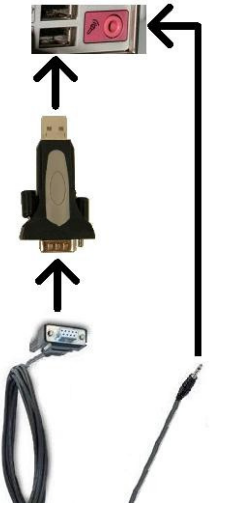

This picture shows how to connect the "serial lead with audio jack (IV)" to the "USB to serial adaptor" (II) and then to your computer's USB port and microphone socket.

#### Steps to setup your hardware for method 1

**Step 1** – Unpack the Pulsar Plus parts and check the package contents with those on page 5.

**Step 2** – Plug the "RS232 lead with audio jack" (IV) into the top left of the Pulsar Plus unit (C) and connect the "USB to serial adaptor" (II) to the other end (A).

**Step 3** - Unplug the curly handset cord from the back of your telephone (remember this socket for the next step) and plug this into the bottom of the Pulsar Plus unit (E).

**Step 4** – Plug the "Coiled (curly) handset cord" (V) into the socket in the back of the telephone where you unplugged the handset cord from (F).

**Step 5** – Plug the USB end of the "USB to serial adaptor" (II) into a spare USB socket on your PC / laptop (A). You can use the supplied USB extension lead if you cannot fit the adaptor into a socket due to its size.

**Step 6** – Plug the 3.5mm microphone jack into your microphone port on your PC / Laptop (B). This is usually coloured pink or will have a microphone

symbol by it:

Note; you may have a microphone socket on the front and a socket on the back. You will have to try both after installation of the software to see which one will work as default.

#### Unused Parts

BT socket to RJ10 lead (III)

#### Hardware Connection Setup

#### Method 2 – Line Connection

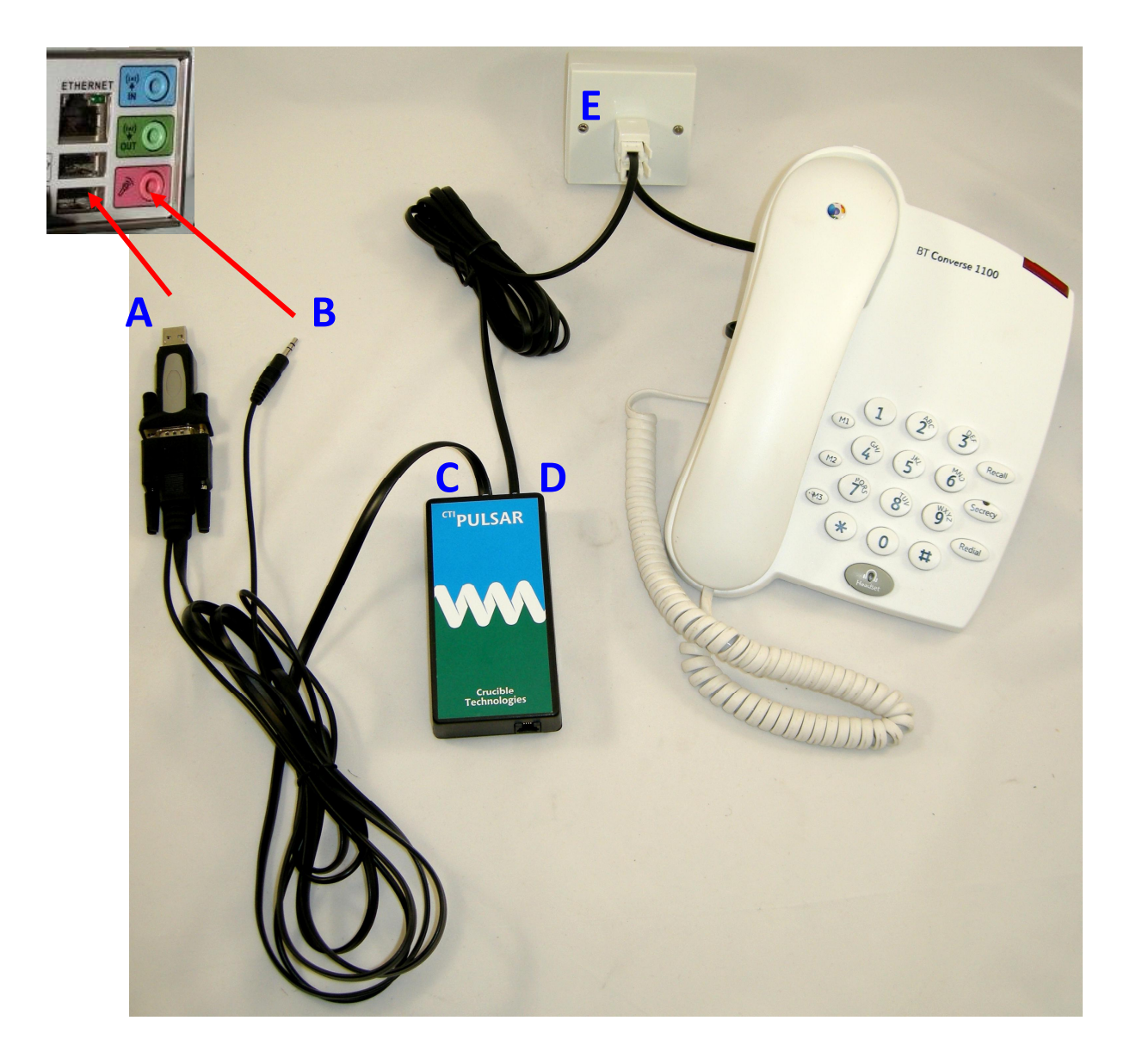

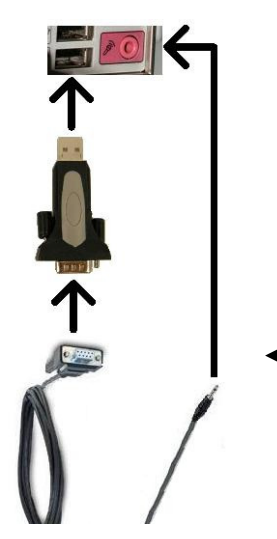

This picture shows how to connect the "serial lead — with audio jack (IV)" to the "USB to serial adaptor" (II) and then to your computer's USB port and microphone socket.

#### Steps to setup your hardware for method 2

**Step 1** – Unpack the Pulsar Plus parts and check the package contents with those on page 5.

**Step 2** – Plug the "RS232 lead with audio jack" (IV) into the top left of the Pulsar Plus unit (C) and connect the "USB to serial adaptor" (II) to the other end (A).

**Step 3** - Plug the "BT socket to RJ10 lead" (III) into the top right of the Pulsar Plus unit (**D**) and plug the other end into the wall socket - If you are plugging the Pulsar Plus into the same wall socket as your telephone then use the "BT socket doubler" (VI) as shown at (**E**).

**Step 4** – Plug the USB end of the "USB to serial adaptor" (II) into a spare USB socket on your PC / laptop (A). You can use the supplied USB extension lead if you cannot fit the adaptor into a socket due to its size.

**Step 5** – Plug the 3.5mm microphone jack into your microphone port on your PC / Laptop (B). This is usually coloured pink or will have a microphone

symbol by it:

Note; you may have a microphone socket on the front and a socket on the back. You will have to try both after installation of the software to see which one will work as default.

#### Unused Parts

Coiled (curly) handset cord (V)

#### Software Installation Step 1

If your PC is not turned on please do so now.

Windows Vista Installation

(For XP go to page 16)

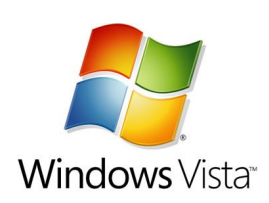

**Step 1** –Plug in the USB to Serial adaptor (if you have not already done so) and you will get an "Installing device driver software" popup:

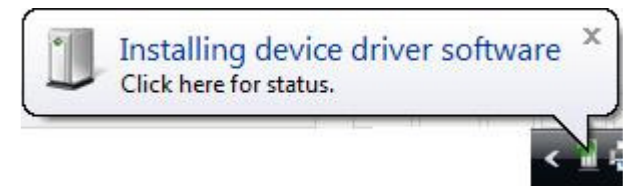

**OR** you may get the following "Found New Hardware" wizard – Select "Locate and install driver software (recommended):

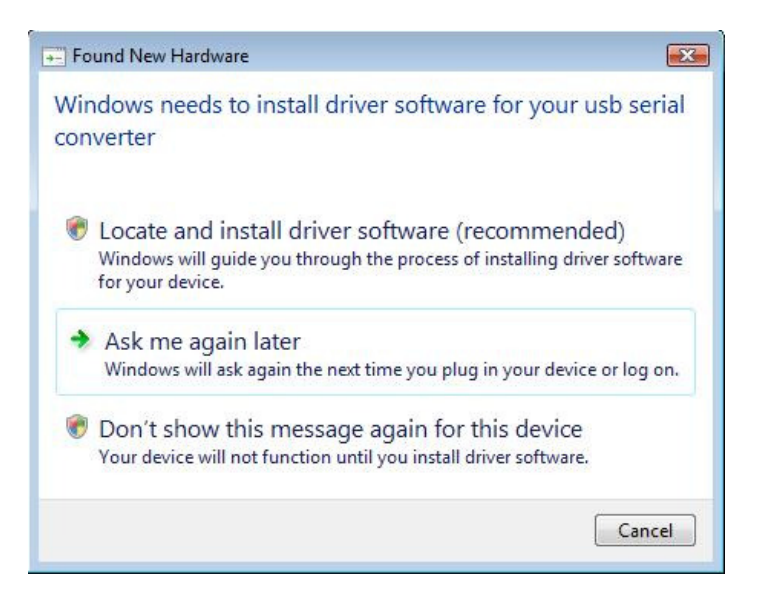

Setup with an internet connection (if this does not apply please skip)

 If you are connected to the internet then the drivers should autoinstall.

Please note that it may take several minutes to find the driver online.

You should get the following message to say that the driver is installed:

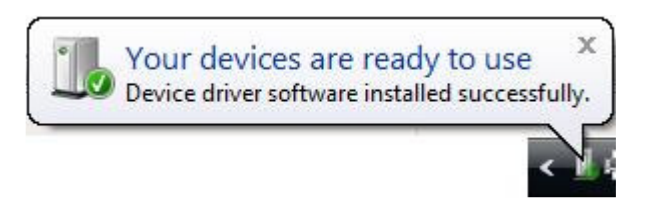

 "Installing device driver software" may appear (this time for the "USB Serial Port"). The same process of finding the drivers online will occur. Your drivers are now installed – please go to page 16.

#### Setup without an internet connection (if this does not apply please skip)

 If you are not connected to the internet still select "Locate and install driver software" but make sure the Pulsar Plus CD (VII) is inserted and press "Next".

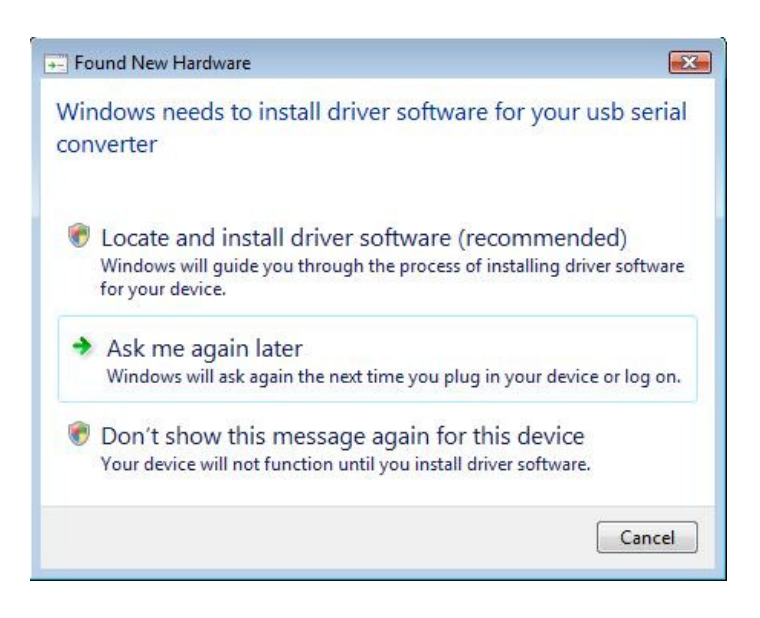

- At the next screen select "Search for best driver in these locations" and make sure that the "Search Removable Media (floppy, CD-ROM..) is checked. Press "Next". It should now search the CD ROM and install the driver.
- It may do this process twice before it is installed fully.

#### Software Installation Step 1

If your PC is not turned on please do so now.

#### Windows XP Installation

(For Vista go to page 14)

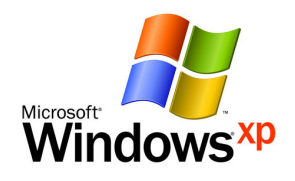

**Step 1** –Plug in the USB to Serial adaptor (if you have not already done so) and you will get a "Found New Hardware" icon for a "USB Serial Controller":

| Found New Hards      | ware 🗙 |
|----------------------|--------|
| usb serial converter |        |
|                      |        |

- The "Found New Hardware Wizard" should now appear.

#### Setup with an internet connection (if this does not apply please skip)

 If you are connected to the internet you can select "Yes, this time only" and press "Next".

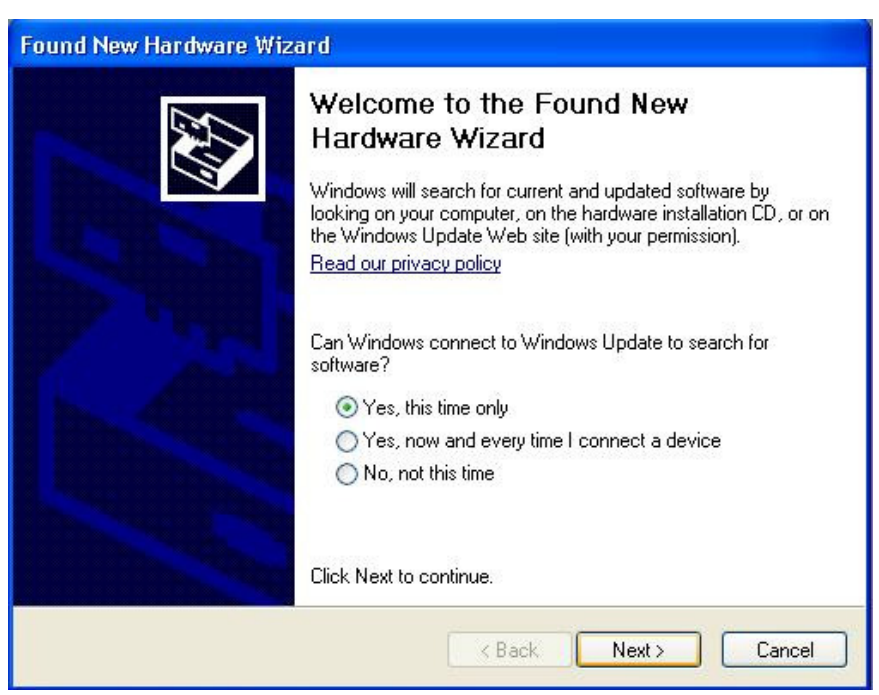

 Leave it set to "Install the software automatically (Recommended)" – and press "Next" - After it has found the driver press "Next" and "Finish".

Please note that it may take several minutes to find the driver online.

 Another "Found new hardware" messgae will appear (this time for the "USB Serial Port"). Follow the same process and then the USB to Serial adaptor will be installed.

#### Setup without an internet connection (if this does not apply please skip)

- If you are not connected to the internet select "No, not this time".
   Insert the Pulsar Plus CD (VII) and press "Next".
- At the next screen select "Install from a list or specific location (Recommended). Press "Next".
- At the next screen leave it selected on "Search for the best driver in these locations" and make sure that the "Search Removable Media (floppy, CD-ROM..) is checked. Press "Next".
- You may get several options for drivers to be installed. Select the one relative to your operating system (d:\usb 2.0to rs232 converter\win2000\_xp\_xp64\ftdibus.inf) and press "Next".

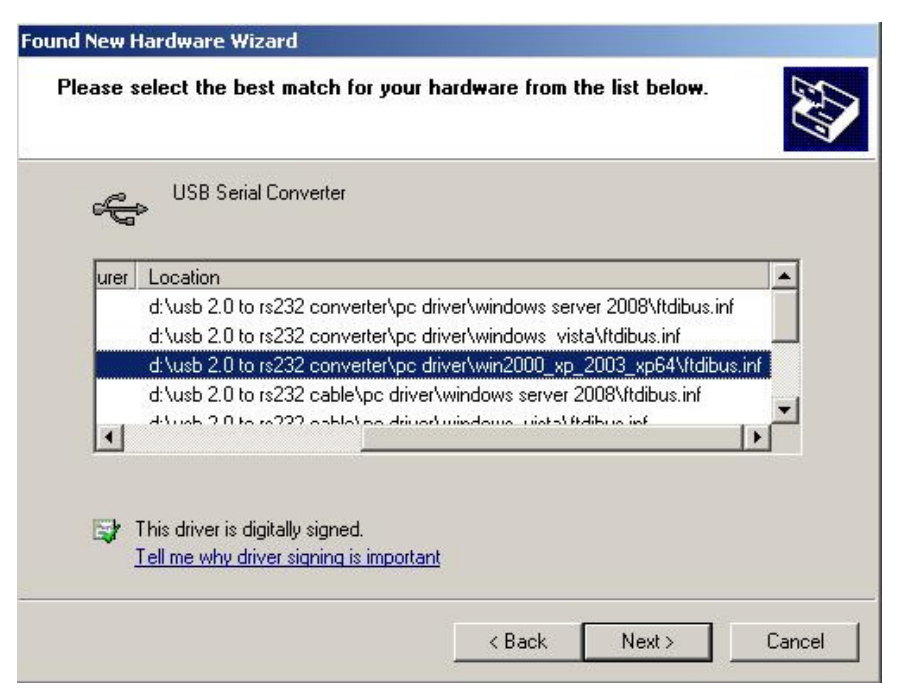

This should now install the drivers – you may have to do this again for the "USB Serial Port" – follow the same steps as above and it will be installed.

#### Software Installation Step 2

### Please make sure the Pulsar Plus CD is inserted - If you have come from the previous steps then the CD auto-run may already be active.

#### Installing the Pulsar Plus software

- After inserting the Pulsar Plus CD in a CDROM or DVDROM the autorun should appear. If it does not please go to your "My Computer" and open the Pulsar Plus CD contents from the relevant drive and run "Setup.exe".
- Follow the on screen instructions to install the software. The default directory for install is: "C:/Program Files/Pulsar Plus" You will have an option to install to a different directory.
- You will also have 3 checkbox options: 1 for putting a shortcut to the Pulsar Plus software on your desktop, 1 for a quick launch icon and 1 for starting the Pulsar Plus software when Windows starts - Note. If you wish to use manual record only we advise you to not have the Pulsar Software starting when Windows starts.
- Once the installation is complete the software will be minimised to the system tray.

You may have to click the chevron sign to expand the icons. You can double click the icon OR right click and select "Open" to maximize the Pulsar Plus software main screen.

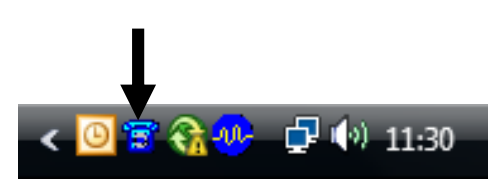

Note. For business users connected to a network with a server.

If there are any problems at this stage with error messages relating to "Permissions" then you may need to contact your IT administrator to grant you the relevant permissions to install the software. You should be logged on with administrator privileges for the install.

#### Software Installation Step 3

#### Soundcard Configuration Settings

#### Windows Vista Soundcard settings

(For XP go to Page 21)

First find the volume control icon on your system tray (where the clock is displayed) - Right click the icon and select "Recording Devices":

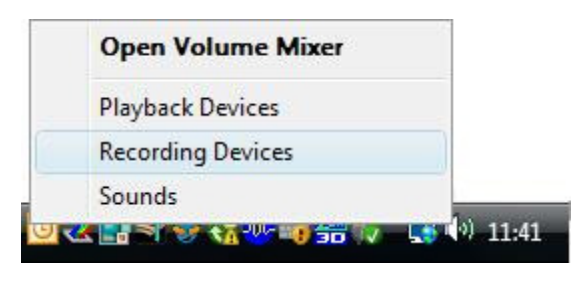

- Check that the "Microphone" has a green tick and says "Working" as shown below. If not then the mic jack from the Pulsar Plus may be plugged into the wrong socket.
- Click on the "Microphone" section to highlight it and then click "Properties".

(Note. If you have installed a separate PCI soundcard then the settings may be on the "Line-In" section).

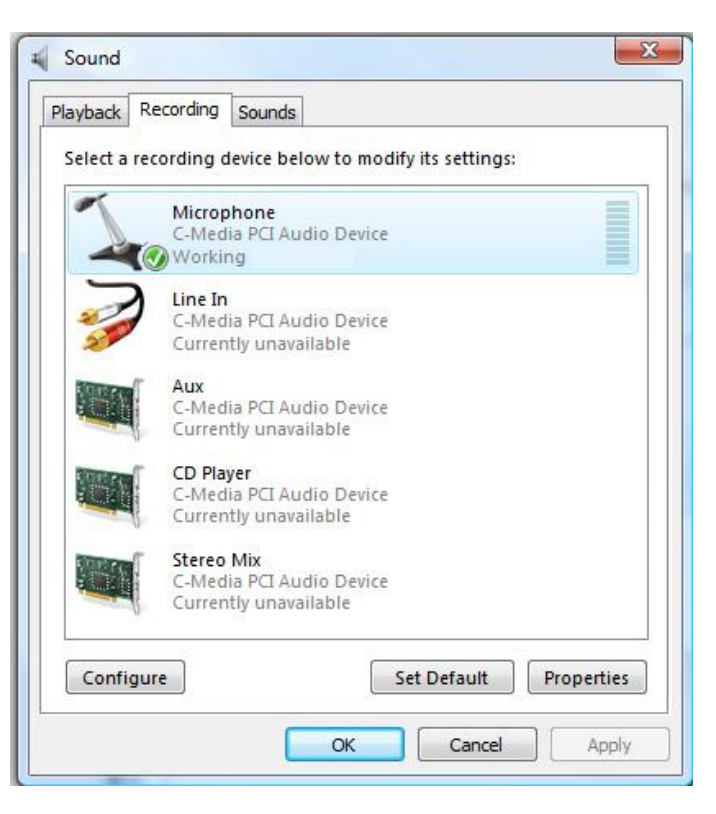

| General | Levels | Advance | d        |     |      |  |
|---------|--------|---------|----------|-----|------|--|
| Micro   | phone  | (       | <u>)</u> |     | 70 🌒 |  |
| Micr    | ophone | Boost   |          | 0.0 | dB   |  |
|         |        |         |          |     |      |  |
|         |        |         |          |     |      |  |
|         |        |         |          |     |      |  |

- Select the "Levels" tab and set the "Microphone" slider at 100 if you are using the Telephone connection (Method 1) or set it to 50 if you are using the Line connection (Method 2).
- Make sure that the "Microphone Boost" is set to 0.0 dB.

- Go to the "Advanced" tab and make sure that the "Allow applications to take exclusive control of this device" is unchecked.
- Press "Apply" and then "OK" to close the window. Press "OK" again to exit the "Recording Control" window.
- These settings are now saved and you can run the Pulsar Plus software.

| ben len an            | Levels                            | Advanced                  |                        |           |           |             |    |
|-----------------------|-----------------------------------|---------------------------|------------------------|-----------|-----------|-------------|----|
| Defa<br>Sele<br>in st | ult Form<br>ct the sa<br>nared mo | at<br>mple rate a<br>ode. | ind <mark>bit d</mark> | epth to b | e used w  | hen runnir  | ng |
| 2 cł                  | n <mark>annel, 1</mark>           | .6 bit, 4410              | 0 Hz (CD               | Quality)  | •         |             |    |
| Exclu                 | sive Mo                           | de                        |                        |           |           |             |    |
| <b>A</b>              | llow ap                           | plications to             | o take ex              | clusive c | ontrol of | this device |    |
|                       | ive exclu                         | isive mode                | applicati              | ons prio  | rity      |             |    |
|                       |                                   |                           |                        |           |           |             |    |
|                       |                                   |                           |                        |           |           |             |    |
|                       |                                   |                           |                        |           |           |             |    |
|                       |                                   |                           |                        |           |           |             |    |
|                       |                                   | aults                     |                        |           |           |             |    |

#### Windows XP Sound Card Settings

(For Vista go to Page 19)

First find the volume control icon on your system tray (where the clock is displayed) - Right click the icon and select "Open Volume Control":

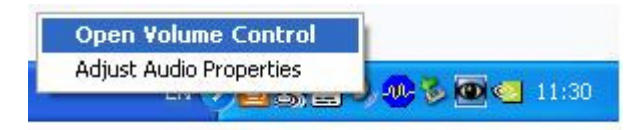

Now the "Volume Control" window should open. Using the left mouse button open the "Options" menu and select "Properties":

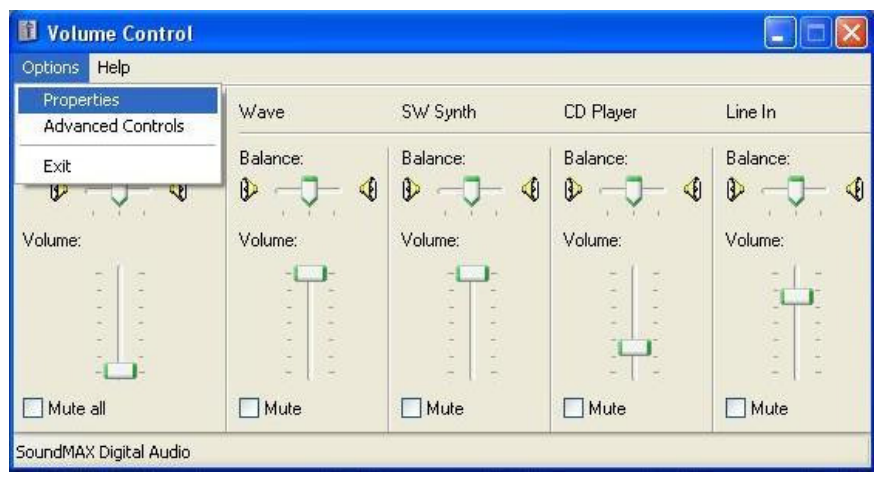

This should open the "Properties" window. Under "Mixer Device", if there is an option that suggests either input or output then select the **input** option (this should set the "Adjust Volume For" to "Recording"). If the "Mixer Device" has only one option then change the "Adjust Volume For" to "Recording", as shown on the right.

Make sure that the "Microphone" check box is checked and press "OK".

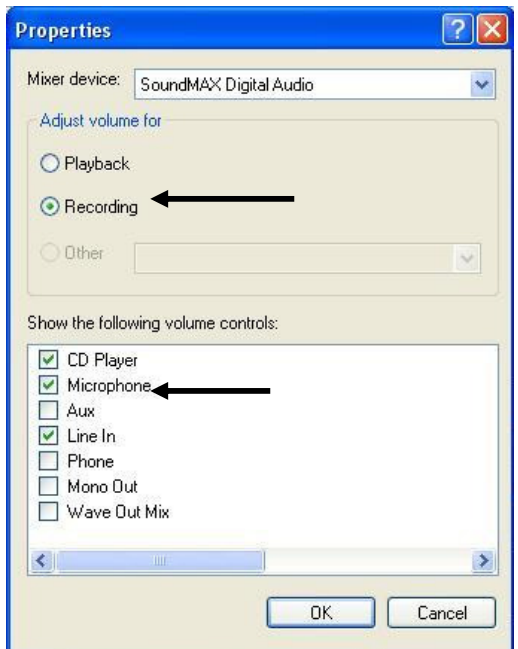

 Now the "Recording Control" window should appear. Make sure that the "Microphone" volume is all the way up for Telephone recording (Method 1) or ½ the way up for Line recording (Method 2) and make sure the "Select" checkbox is checked.

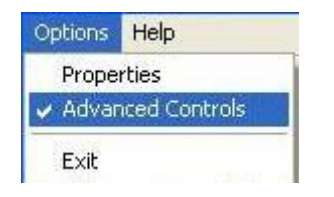

- Now select the "Advanced" button underneath the "Select" checkbox. (if it is grayed out or not there then you must go to the "Options" menu and select "Advanced Controls" – it should then appear):
- Now the "Advanced Controls for Microphone" window should appear. Make sure that the "Microphone Boost" option is unchecked. If there are 2 "Mic Boost" options then you have 2 sound cards on you computer.
- Press "Close" and then press the X on the top right of the "Recording Control" window to close the window. These settings are now saved and you can run the Pulsar Plus software.

| one Controls                |               |                        |                          |
|-----------------------------|---------------|------------------------|--------------------------|
| These settin                | gs control ho | w the tone of you      | r audio sounds.          |
| Bass:                       | Low           | Ų.,.,,                 | High                     |
| Treble:                     | Low           | $\overline{Q_{(1,1)}}$ | High                     |
| ther Controls               | gs make othe  | er changes to how      | v your audio sounds. See |
| These settin                | e document    | anner ne neraus        |                          |
| These settin<br>your hardwa | re document   | acion for decails.     |                          |

## Software User Guide

#### **Recording Modes**

There are 2 types of recording modes available with the Pulsar Plus software.

**Telephone Recording** - You can record the telephone conversations on the telephone or telephone line connected to the Pulsar.

**Room Recording** – The Pulsar Plus has a built-in microphone to record the conversations in the room around you.

#### Starting, Closing and Minimising the Software

On installation, if you selected "Start Pulsar Plus when Windows starts", then when you start your computer you should find that there is the Pulsar Plus icon in the system tray (as shown below):

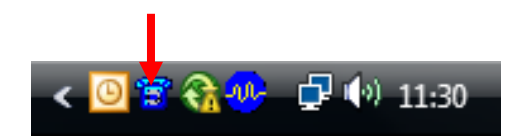

#### To open the software

- If the software is minimised to the system tray you can either right click the icon and select "Open" or simply double click it, as shown above.

- If the software is not running then either select the icon from your desktop or find the shortcut on the windows menu under "programs".

#### *To minimise the software*

- Press the **example** to minimise the software to the system tray.

#### To close the software

- Either right click the icon in the system tray and select "Exit" or on the software menu go to "Options" and "Exit".

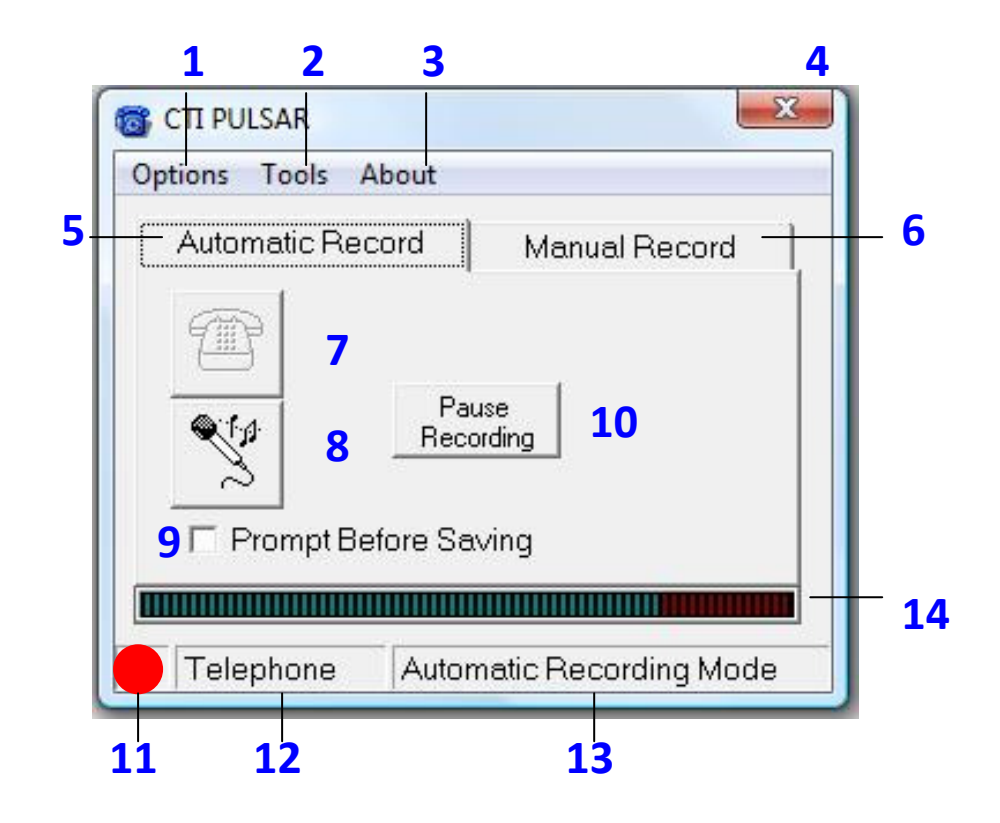

#### Main Screen Overview

- 1. Options To exit the software and to set a non-exit password
- 2. Tools To playback conversations, change settings and advanced options
- **3.** About Gives info on the software version and Crucible Technologies
- **4.** *Minimise* Press this to minimise the software to the system tray
- 5. Automatic Record Tab Auto records all conversations
- 6. Manual Record Has a start and stop recording button for manual record
- 7. Telephone Record Button Telephone recording mode (if greyed out= set)
- 8. Room Record Button Room recording mode (if greyed out= set)
- 9. Prompt Before Saving Box Set to ask if you wish to save the recordings
- **10.** Pause Record Button –On active recording this will pause the recording
- **11.** *Red Recording Light* This red light will appear when recording is active
- **12.** *Recording Source* Indicates if you are recording from the phone or room
- 13. Recording Mode Indicates if the software is set to auto record or manual
- 14. Voice Activity Bar This equaliser bar will light up on voice activity

#### Auto Recording a Conversation

Automatically recording a conversation means that the Pulsar Plus software will record all the conversations on the telephone or line <u>without</u> user intervention. You can leave the software set to auto record and minimise it to the system tray.

"Pause Recording" – When a conversation is being recorded you can press this pause button to stop the auto record from turning off. You can press it again to continue auto record operation as normal. When the recording is paused you will get the following icon - \_\_\_\_\_\_ - you can use this to stop the auto record saving multiple files if there is a pause in the conversation.

#### **Automatic Recording Level Settings**

From the Pulsar Plus main screen go to the "Tools" menu bar and select "Recording Level Settings". The default settings are in most cases the correct ones. Please read the description of each setting before adjusting it.

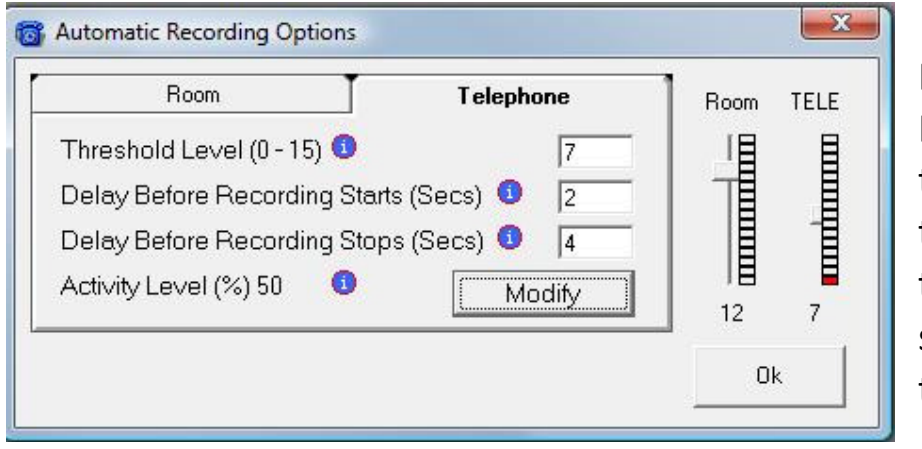

By default the "Recording Level Settings" will open on the "Telephone" settings tab. If you wish to change the "Room" recording settings press the "Room" tab.

**Threshold Level** – Recording is triggered when the volume threshold level is exceeded. If there is a lot of background noise on the line you should increase this by increasing the number (delete the number and insert a higher one and press "OK")

**Delay Before Recording Starts-** Time delay in seconds before the recording begins.

**Delay Before Recording Stops-** Time delay in seconds before the recording ends. You may want to increase this if you find conversations being saved in segments.

Activity Level - If you find recording is triggered by the phone ringing rather than speech activity you can increase this setting.

Please note that if you have changed the "Recording Level Settings" then you will need to restart the Pulsar Plus software for them to take effect.

#### Manually Recording a Conversation

If you wish to occasionally record your conversations then you can use the "Manual Record" tab.

**Note.** We suggest that if you wish to manually record then you should not have the software start when Windows starts. This option must be set on installation of the software.

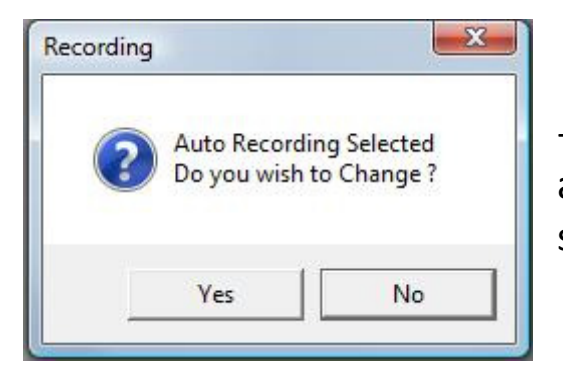

- When changing to "Manual Record" mode it will ask you if you wish to change – press "Yes" to switch to manual mode.

| puons roois a | About        |              |
|---------------|--------------|--------------|
| Automatic Red | cord M       | anual Record |
| 6770          |              |              |
|               |              |              |
|               | Record       | Stop         |
| ~             |              |              |
| Prompt Be     | etore Saving |              |
|               |              |              |

- There are 2 buttons you must use to manually record:

**"Record" button** – Press to start recording.

"Stop" button – Press to stop recording.

The red recording light will come on when you have pressed the "Record" button and should disappear when you have pressed the "Stop" button.

- After pressing the "Record" button you should see activity on the "Voice Activity Bar" when you speak or when the caller speaks. If there in no activity then either your hardware or soundcard settings are incorrect - please see the troubleshooting section.

#### **Prompt Before Saving Checkbox**

The "Prompt Before Saving" checkbox must be checked in order for you to assign your own file name to a recording. If it is not checked then each recording will be saved with a sequential file name (conv1, conv2, conv3, etc). If it is checked then the following prompt appears at the end of every conversation-

| Do You Wish to Sav | ve This Recording        |       |          |
|--------------------|--------------------------|-------|----------|
| Yes (AutoName)     | Yes (UserName)           | No    | Continue |
| 1                  | 2                        | 3     | 4        |
| File Name Call Fr  | om Joe Bloggs            |       | Save     |
| F                  | iles are saved as .wav f | ormat |          |

- 1. "Yes (Autoname)" Select this option for a default name to be assigned.
- 2. "Yes (UserName)" If you select this option then the file name entry box will appear (5) and you can enter your own name for the recording.
- 3. "No" button- If you select this option then the recording will not be saved.
- 4. **"Continue" button-** If there has been a long pause in the conversation and the Pulsar software thinks you have finished the call but you want to continue recording then select this option to keep the recording active.
- 5. File Name entry box- This is where you enter your own file name. You must press the "Yes (UserName)" (2) button for this to appear. Press the "Save" button to save the recording with your own file name.

**Note**. If you do not select any option for 30 seconds then the Pulsar Plus software will auto save the recording with a default file name.

**Note.** If "Lock on Startup" is set then this prompt will not work.

#### **Playback of Recorded Files**

On the "Tools" menu tab you will find an option for "Playback". This will load the "Playback of Files" window as shown below. As you can see it will give you the recording name, date, time, recording type and duration.

You can use the "Order By" and the "From" and "To" search boxes to search for a particular recording. Once you have selected the criteria press the "Apply" button.

/ ^ `

|             | Playback of Files | iles\Pulsar Flus |                         |               | <b>X</b>    |                 |
|-------------|-------------------|------------------|-------------------------|---------------|-------------|-----------------|
|             | Order By Date &   |                  | Ascendi<br>Descen<br>To | ing<br>ding   | ply         |                 |
|             | FileName          | Date             | Time                    | RecordingType | Duration    |                 |
|             | Conv1.wav         | 19/06/2009       | 13:17:38                | Telephone     | 0:04        |                 |
|             | Conv2.wav         | 19/06/2009       | 13:28:58                | Telephone     | 0:32        |                 |
|             | Conv3.wav         | 19/06/2009       | 13:30:36                | Telephone     | 1:19        |                 |
|             | Conv4.wav         | 19/06/2009       | 13:30:55                | Telephone     | 0:13        |                 |
|             | Conv5.wav         | 19/06/2009       | 13:33:31                | Telephone     | 0:26        |                 |
|             | Conv6.wav         | 19/06/2009       | 13:34:45                | Telephone     | 0:49        |                 |
|             | Conv7.wav         | 19/06/2009       | 13:36:25                | Telephone     | 0:48        |                 |
| Ontions to  | Conv8.wav         | 19/06/2009       | 13:38:43                | Telephone     | 0:09        | Clider to show  |
|             |                   |                  |                         |               |             | Silder to show  |
| piaya       |                   |                  |                         |               |             | position of     |
| recording,  |                   |                  |                         |               |             | playback – this |
| pause, stop | 0.00              | <u> </u>         |                         |               | 0:00        | can be adjusted |
| and mute    | Phay Pouse        | e Stop Mt        | ate                     | <b>__</b>     |             | can be aujusted |
|             | Delete            | R                | ename                   |               | ancel       |                 |
|             |                   |                  |                         |               |             |                 |
| Delete a r  | recording or mult | i-highlight      | F                       | Rename a reo  | cording for |                 |
| and r       | nulti-delete reco | rdings           |                         | ease of rec   | ognition    |                 |

#### Saved files

If you want to get to the actual saved files (which are in "wav" format) then you must go to the folder where they are saved. The default path is "C:\Program Files\Pulsar Plus".

#### **Advanced Settings**

You will find the "Advanced" menu under the "Tools" menu bar on the main screen

| Advanced Settings                 |        |
|-----------------------------------|--------|
| Maximum Recording Time (mins) 60  | Modify |
| Free Disk Space 356.0 GB          | Modify |
| Use Password False                | Modify |
| Recording Quality Level           | Modify |
| PCM 22.050 kHz; 16 Bit; Mono      |        |
| Path For Saving Speech Recordings | Modify |
| C:\Program Files\Pulsar Plus      |        |
| AutoNumbering File Number = 1     | Reset  |
|                                   | Ok     |

**Maximum Recording Time** – Specify the maximum duration of each individual recording.

Free Disk Space – Can be set to give warnings when disk space is low.

**Use Password** – To lock the software - See the following page.

**Recording Quality Level** – To change the codec used for recording – See the next few pages for details on this section.

**Path for Saving Speech Recordings** – To change the path that the recorded files are stored – By default this is set to "C:/Program Files/Pulsar Plus". You can set this any location you choose, including a shared network drive, USB drive (if inserted) or any other portable media.

**AutoNumbering** – This returns the autonumbering to conv1 and will overwrite any existing files. Archive any files you wish to keep prior to resetting numbering.

#### Use Password

This setting is for Automatic Record mode only. Setting a password will prevent the user from shutting down the Pulsar Plus software, playing back files through the software and changing any of the software settings.

**Note**. Even though this locks the software and prevents the user from playing the recordings through the software it does not prevent the user from finding the files through Windows Explorer.

#### To set a password

To set a password you can either go to the "Options" menu and select "Passwords" or alternatively you can go to the "Advanced" menu and modify it there.

| 🔽 Lock    | On Start Up (AutoRi | ecord Only) |
|-----------|---------------------|-------------|
| Password  |                     | ОК          |
| 1 0330010 |                     |             |

Tick this box and enter your password. This password will be required to switch off this setting.

Please keep your password safe. Crucible Technologies are unable to help you if you lose this password

#### **Recording Quality Level**

You can select different codecs to give different levels of recording quality. Please note the better quality the recording, the larger the file size will be.

To get to the recording quality screen go to the "**Tools**", "Advanced" and select "Recording Quality Level" by clicking on the "Modify" button next to it.

| Name:                                     |          |                |         |            |
|-------------------------------------------|----------|----------------|---------|------------|
| [untitled]                                |          | +              | Save As | Remove     |
| [untitled]<br>CD Quality<br>Radio Quality |          |                | -       | •          |
| Telephone Qu                              | Jality   | Hz: 16 B#: N   | Mono.   | 43kh/sec - |
| temporos.                                 | 22.000 K | 112, 10 Dit, 1 | iono    | 45107300 4 |

This screen lets you select the recording quality you want. By default it is set to "Radio Quality".

- If you find that the recordings are too large you can select "Telephone Quality" (warning – this may reduce the quality of recordings).

- You can also select "CD Quality" if you want to try and get the best quality recordings you can (warning – the file sizes of the recordings will be very large on this setting).

Below is a chart that gives the amount of recording time you can achieve per gigabyte for a selected codec.

| <u>Codec's</u>       | <u>Compression</u> | Approx Amount of<br>Speech Per Gigabyte | Speech Quality |
|----------------------|--------------------|-----------------------------------------|----------------|
| CD Quality           | Low                | 50 hours                                | Very Good      |
| Radio Quality        | Medium             | 140 hours                               | Good           |
| Telephone<br>Quality | High               | 250 hours                               | Fair           |

# Troubleshooting Guide

#### **TROUBLESHOOTING GUIDE**

If your question is not answered here and you would like more assistance please look at our website help page, where we will be frequently updating any technical issues. You can find this under the Pulsar Plus help section at: http://www.crucible-technologies.co.uk/support/callrecorder.aspx

If this still does not answer your query please contact us via our website enquiry page or alternatively email:

info@crucible-technologies.co.uk

#### TROUBLESHOOTING GUIDE CONTENTS

| 1 -Installation Problems                                           | 36    |
|--------------------------------------------------------------------|-------|
| 1.1 - Software Install error messages                              | 36    |
| 1.2 - Pulsar can't detect the hardware                             | 36    |
| 1.3 - Re-Installation Problems                                     | 37    |
| 2 - Auto Recording Problems                                        | 37    |
| 2.1 - Auto-recording does not start automatically                  | 37-38 |
| 2.2 - Only records 1 side of the conversation                      | 38    |
| 2.3 - Recordings sound very quiet                                  | 38    |
| 2.4 - Files recorded in segments                                   | 39    |
| 2.5 - Half way through a call it asks me to save the recording     | 39    |
| 3 - Manual Recording Problems                                      | 40    |
| 3.1 - No sound on playback of recording                            | 40    |
| 3.2 - Only records 1 side of the conversation                      | 41    |
| 3.3 - Recordings sound very quiet                                  | 41    |
| 4 - Recording Quality Problems                                     | 42    |
| 4.1 - Buzzing / crackling noise problems                           | 42    |
| 4.2 - File sizes are too large                                     | 42    |
| 5 - Other Troubleshooting Problems                                 | 43    |
| 5.1 - Can't find saved wav files                                   | 43    |
| 5.2 - Don't want the Pulsar software to start when windows starts_ | 43    |
| 5.3 - I can hear my voice coming out of my speakers                | 43    |
| 5.4 - I have lost my CD or USB/Serial Drivers                      | 44    |
| 5.5 - I need to backup my recorded files                           | 44    |

#### **<u>1 - Installation Problems</u>**

#### 1.1 - "Software Install Error Messages"

#### Permissions error on installation of the Pulsar Plus software

 If you get a permissions error on installation of the software then you need to make sure that you log into your pc on an administrator account (also if you are on a business network you must be logged in locally), to make sure that you have full admin permissions for the installation.

#### 1.2 – "Pulsar Can't Detect the Hardware"

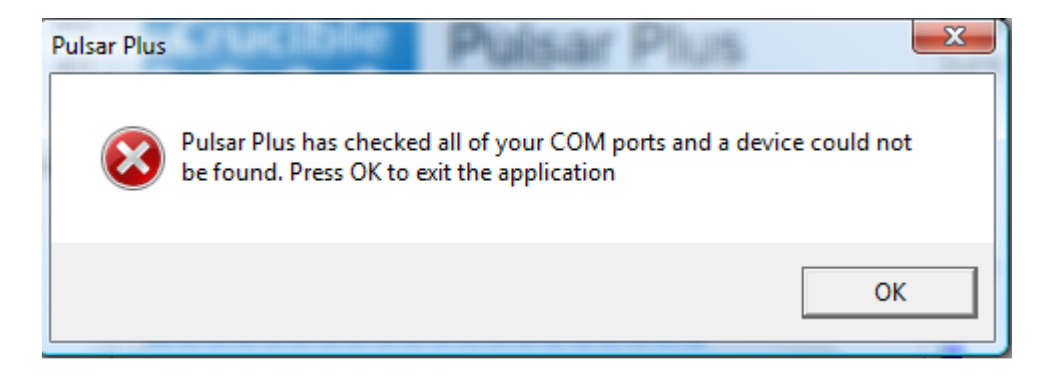

 If you get the above message on running the Pulsar Plus software then either you have not connected the hardware correctly to computer or the USB to Serial Drivers are not installed. Please see pages 8-13 for info on the correct hardware installation methods and pages 14-17 for info on installing the USB to Serial Adaptor driver.

#### 1.3 - "Re-installation Problems"

#### Permissions error on re-installation of the Pulsar Plus software

- If you try and uninstall the Pulsar Plus software whilst it is running it may not uninstall correctly and therefore on re-installation it may give a permissions error.
- You must "abort" the installation process and take the following steps to correctly uninstall the rest of the Pulsar Plus software and then reinstall it.

To close and uninstall the rest of the Pulsar Plus software -

- Go to task manager (Ctrl, Shift, Esc) and under "Processes" find "PulsarPlus.exe". - Highlight it and then press "End Task" to shut down the Pulsar Plus software.
- Now you may have to go to the location of the Pulsar Plus folder through "My Computer" (default C:/Program Files/Pulsar Plus) and delete the "Pulsar.exe" file.
- Now try to install the software again.

#### <u>2 – Auto Record Problems</u>

#### 2.1 - "Auto-Recording Does Not Start Automatically"

If there is no sound on playback of recordings then please follow these steps.

Please note that if you have changed the "Recording Level Settings" then you will need to restart the Pulsar Plus software for them to take effect.

- Check Your Speakers Try and play the "Speaker Check.wav" audio file on the Pulsar Plus CD. If this plays through your speakers then they are working correctly. If not then make sure your speakers are plugged into the correct socket on your computer's soundcard (usually green) and that the volume is turned up on the speakers themselves and the volume control icon in the system tray.
- Check the Microphone Connection Make sure that the 3.5mm mic lead that you have connected to the Pulsar Plus (the same lead splits to the serial/USB adaptor) is connected to your microphone socket on your computer. See page 10 or 12 for a diagram on plugging this in.
- Do You Have 2 Microphone Sockets (2 Sound Cards)? You may have a microphone socket on the front AND back of your computer. If this is true try plugging the 3.5 mm mic lead into the other microphone socket and recording a conversation again.

Try a Manual Record and Check Your Soundcard- Try a manual record (Page 27) and then playback the recorded file (Page 29). If this works then make sure you have followed the previous points here. If it does not work then and you have followed the previous point here then your soundcard may need to be configured again. See pages 19-22 on configuring your soundcard.

#### 2.2 - "Only Records 1 Side of the Conversation"

- Flip the "1-2" Switch This is on the side of the Pulsar Plus hardware box and you may need a pen or paper clip to move it. Once you have moved the switch to the other position try another recording and see if this gives both sides of the conversation at the same level on playback.
- Turn the Mic Volume Up The microphone volume on your volume control may need to be turned up. See Pages 19-22 on how to access the microphone volume level setting and make sure that it is set at a high level. Also you could try and turn the mic boost on (or up to ½ way if using Vista) see if this improves the recordings.

#### 2.3 – "Recordings Sound Very Quiet"

- Turn the Mic Volume Up The microphone volume on your volume control may need to be turned up. See Pages 19-22 on how to access the microphone volume level setting and make sure that it is set at a high level. Also you could try and turn the mic boost on (or up to ½ way if using Vista) see if this improves the recordings.
- Check Your Speaker Volume Try and play the "Speaker Check.wav" audio file on the Pulsar Plus CD. If this plays through your speakers at a loud level then they are working correctly. If not then make sure your volume is turned up on the speakers themselves and the volume control icon in the system tray.

#### 2.4 – "Files Recorded in Segments"

If there has been a long pause in the conversation and the Pulsar software thinks you have finished the call then it will stop recording and save the file.

Then when you start talking again it will start a new recording.

There are 2 solutions to this problem:

- You can increase the "Delay before recording stops (Secs)" in the Recording Level Settings menu (See Page 26) which will give you more time before the recording will auto-stop (warning- if you hang up and start a new conversation within the time you have set then you could have multiple conversations recorded on 1 file).
- You can have the "Prompt before saving" checkbox checked and if this problem happens you can select "Continue" on the pop up window (See page 28 for details).

#### 2.5 – "Half-Way through a Call it asks me if I Want to Save the Recording"

 This is due to the "Prompt before saving" checkbox being checked and the "Delay before recording stops (Secs)" being set to short. If you don't want to have the "Prompt before saving" to appear then simply un-check the check box on the main Pulsar screen (See page 25).

If you do want the "Prompt before saving" then you must can click the "Continue" button to carry on recording on the same file (see page 25) and increase the "Delay before recording stops (Secs)" in the Recording Level Settings menu (See Page 26).

#### <u>3 – Manual Recording Problems</u>

#### **3.1** – "No Sound on Playback of Recording"

If there is no sound on playback of manual recordings then please follow these steps:

- Check Your Speakers Try and play the "Speaker Check.wav" audio file on the Pulsar Plus CD. If this plays through your speakers then they are working correctly. If not then make sure your speakers are plugged into the correct socket on your computer's soundcard (usually green) and that the volume is turned up on the speakers themselves and the volume control icon in the system tray.
- Check the Microphone Connection Make sure that the 3.5mm mic lead that you have connected to the Pulsar Plus (the same lead splits to the serial/USB adaptor) is connected to your microphone socket on your computer. See page 10 or 12 for a diagram on plugging this in.
- Do You Have 2 Microphone Sockets (2 Sound Cards)? You may have a microphone socket on the front AND back of your computer. If this is true try plugging the 3.5 mm mic lead into the other microphone socket and recording a conversation again.
- Try a Manual Record and Check Your Soundcard Try a manual record (Page 27) and then playback the recorded file (Page 29). If it does not work then (and you have followed these previous points) then your soundcard may need to be configured again. See pages 19-22 on configuring your soundcard.

#### 3.2 - "Only Records 1 Side of the Conversation"

- Flip the "1-2" Switch This is on the side of the Pulsar Plus hardware box and you may need a pen or paper clip to move it. Once you have moved the switch to the other position try another recording and see if this gives both sides of the conversation at the same level on playback.
- Turn the Mic Volume Up The microphone volume on your volume control may need to be turned up. See Pages 19-22 on how to access the microphone volume level setting and make sure that it is set at a high level. Also you could try and turn the mic boost on (or up to ½ way if using Vista) see if this improves the recordings.

#### 3.3 – "Recordings Sound Very Quiet"

- Turn the Mic Volume Up The microphone volume on your volume control may need to be turned up. See Pages 19-22 on how to access the microphone volume level setting and make sure that it is set at a high level. Also you could try and turn the mic boost on (or up to ½ way if using Vista) see if this improves the recordings.
- Check Your Speaker Volume Try and play the "Speaker Check.wav" audio file on the Pulsar Plus CD. If this plays through your speakers at a loud level then they are working correctly. If not then make sure your volume is turned up on the speakers themselves and the volume control icon in the system tray.

#### **<u>4 - Recording Quality Problems</u>**

#### 4.1 – "Buzzing / Crackling Noise Problems"

There can be 3 reasons for bad quality recordings. Please change each of these in order so that you can get the best quality recording possible:

- Cordless Phones Cause Interference If you have a cordless phone (wireless) within 2 meters of the Pulsar Plus hardware box then this can interfere with the unit and give bad static on the recordings. Please make sure that if you have a cordless telephone that it is positioned at least 1.5 meters away from the Pulsar hardware.
- Mic Boost Do you have the "Mic Boost" on or turned up? This can cause bad quality recordings as it overloads the microphone. Please see pages 17-20 on how to turn off the mic boost.
- Low Quality Codec If you have used a very high compression codec that keeps the file sizes small it could reduce the quality of recordings to a point where they sound distorted. Please see page 32 on how to change the recording quality level to a higher quality codec.

#### 4.2 – "File Sizes Are Too Large"

High Quality Codec – If you have used a very low compression codec (e.g. CD Quality) then the file sizes might be very large so as to give the best quality recordings. Please see page 32 on how to change the recording quality level to a lower quality codec (we recommend "Radio Quality" but please try "Telephone Quality" and if you find the quality is acceptable then use it as it will save on disk space.

#### 5 - Other Troubleshooting Problems

#### 5.1 – "Can't Find Actual Saved WAV Files"

 The default directory for saving the recorded files (in wav format) is: "C:/Program File/Pulsar Plus"

If you have changed this then you can find the changed directory under the "Advanced" menu (See page 30).

 You can always do a search using the Windows search feature ("Ctrl + F" from your desktop) for wav on all drives to see if it can find the recorded files (if Vista remembering to select "Non-indexed locations").

#### 5.2 – "Don't Want the Pulsar Software to Start when Windows Starts"

- This is an option that can only be set on installation of the Pulsar Plus software. (Note. We do not advise editing the system registry to change the Pulsar entry).
- If you want to change it so that the software starts or doesn't start when Windows starts then you will have to uninstall the software and re-install it making sure you select the checkbox option (see page 18).

#### 5.3 – "I Can Hear my Voice Coming out of my Speakers"

- The "Playback" Microphone volume needs to be muted. (Note. The playback volume <u>NOT</u> the recording volume).
- Double-click on the Volume Control loudspeaker symbol in the system tray, which is normally on the bottom right of the screen. On the Volume Control menu, the Microphone input needs to be muted. Normally, you just need to click on the Mute box underneath the Microphone input

option. On some computers, only Select options are presented, in which case you will need to select everything except the Microphone input.

#### 5.4 – "I Have Lost my CD or USB/Serial Drivers"

- You can download any USB/Serial adaptor drivers and the Pulsar Plus software from our website.
- To get an updated version of the Pulsar Plus software, please use our enquiries page at:

http://www.crucible-technologies.co.uk/AskUsAQuestion.aspx

You must select the option for "Pulsar Plus software update request" and include the serial number of your Pulsar Plus (you can find this on the base of your Pulsar unit).

 To get the USB to Serial adaptor drivers you can find them on our site: <u>http://www.crucible-technologies.co.uk</u>

under the "Help" menu tab, "Product Support", "Pulsar Plus" section.

#### 5.5 – "I Need to Backup My Recorded Files"

1 - First you will need to locate the saved recordings - see page 38.2 - Once found you have several options to backup up the files. Some suggestions are listed below:

- You could burn the files to CD / DVD.
- You could copy the files to a portable hard-drive.
- You could copy the files to another computer / laptop.
- If on a business network (and if you have the permission of your network administrator) you could save the files to a shared network drive.

**NOTE** - Please do not contact Crucible-Technologies on support for how to burn CD's / DVD's, etc. You must contact your relevant PC support company. Alternatively you may find info pages at:

http://www.microsoft.com/windows/default.aspx

#### **AFTER SALES SERVICE**

At Crucible Technologies we pride ourselves in providing excellent technical support. Having supplied CTI products for more than 15 years, we know this makes us stand out from other suppliers.

Due to the increasing amount of our products in the market and the number of support issues that relate to people changing and upgrading computers rather than encountering difficulties with our products, we have the following support policy:

"We will provide unlimited telephone support for 30 days following purchase of the product. Following this period, we will provide unlimited e-mail support for the life of the product. This will allow us to keep the cost of the product competitive."

When contacting us for support, please have the following information to hand (or include in e-mail):

- Serial number of unit (usually on base of product)
- Software version
- Where purchased from? (ie directly from us or a reseller)
- Windows Operating System (Windows 98, 2000, ME, XP, Vista, etc)
- Your contact details including tel, fax and e-mail address
- Description of the problem

#### **GUARANTEE**

Your Crucible Technologies product is guaranteed for 1 year from the date of purchase. Please keep your invoice as proof of purchase. Should a problem arise with the product, please contact: info@crucible-technologies.co.uk for technical assistance. If you wish to return your product please contact us via the details on the back page and instructions for returning the product will be given. If you send any items back to us without arranging a returns number then we do not guarantee any repair or refund of the item. This guarantee does not affect your statutory rights.

#### Version Change Log

Pulsar Plus Software Version 2.0 – 2.0.40

- New comm port search feature & software load
- System tray minimize function
- Advanced search on playback screen
- Pause feature on playback
- Settings and Advanced buttons moved to Tools menu
- Descriptions of each setting with an "I" icon
- Button selected now grayed out on main screen
- Auto-numbering max level increased
- Settings name changed & now defaults to Telephone tab
- Sliders on settings now defunct
- About menu changed
- Visual styles updated
- Installation method changed. Also new user manual & trouble guide inc on install

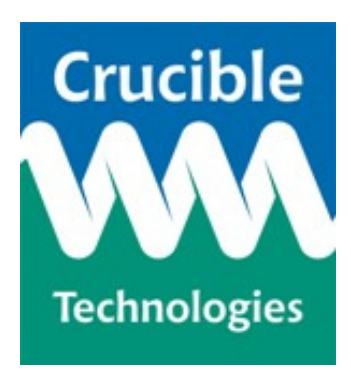

Crucible Technologies 11 Glaisdale Road Northminster Business Park York YO26 6QT United Kingdom

www.crucible-technologies.co.uk info@crucible-technologies.co.uk